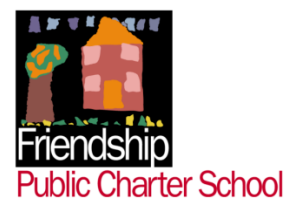

# Leave & Substitute Request Guide

(Southeast Academy ONLY)

# **Table of Contents**

| Entering Leave Requests in ETime | 1-2 |  |
|----------------------------------|-----|--|
| Leave Request Reasons            | 3   |  |
| Substitute Request Procedure     | 3   |  |
| How to Request Substitutes       | 4   |  |
| Substitute Evaluations           | 5   |  |

## ETime Sick & Personal Leave Requests

- 1) Connect to the FPCS Internal Network- <a href="http://dc.friendshipschools.org/">http://dc.friendshipschools.org/</a>
- 2) Select FPCS ETime
- 3) Enter your Username (Employee ID #) and password
- 4) Select "My Time Card" under the My Information tab (this will display your timecard)
- 5) Select the **ACCRUALS** tab located on the bottom-left side of screen to view your available time (red arrow).

| ADP Tim                          | ie & Attenda | ince                    |              |                |                          |          |                     | 👌 • 🔊                | - 🖃 🖨          | ▼ Page        | • ▼ Safe | ety + Tools + 🕡                      | • |
|----------------------------------|--------------|-------------------------|--------------|----------------|--------------------------|----------|---------------------|----------------------|----------------|---------------|----------|--------------------------------------|---|
| Log Off   Change Password   Help |              |                         |              |                |                          |          |                     |                      |                |               |          |                                      |   |
|                                  |              | MY INFORM               |              | MY CALENDARS 🗵 |                          |          |                     |                      |                |               |          |                                      |   |
|                                  |              | My Timecard             |              |                |                          |          |                     |                      |                |               |          |                                      | 1 |
|                                  |              | My Reports              |              |                |                          |          |                     |                      |                |               |          |                                      |   |
| oaded: 11                        | :18AM        | My Leave Req            | uests        | Nan            | ne & ID                  |          |                     |                      |                |               |          |                                      |   |
|                                  |              |                         |              | Tim            | e Period Current Pa      | y Period |                     | •                    |                |               |          |                                      |   |
| Save                             | Actions      | ▼ Amount   Ac           | cruals 🔻 Com | ment 🔻 Appr    | ovals 🔻 Reports 🔻        |          |                     |                      |                |               |          |                                      |   |
|                                  | Date         | Pay Code                | Amount       | In             | Transfer                 | Out      | In                  | Transfer             | Out            | Shift         | Daily    | Cumulative                           |   |
| Х 🛃 Т                            | 'hu 10/04    | -                       |              | 6:58AM         |                          | 6:05PM   |                     | <b>.</b>             |                | 8.0           | 8.0      | 32.0                                 | ŀ |
| 🗙 🛃 F                            | ri 10/05     | -                       |              | 6:54AM         | - T                      | 4:17PM   |                     | -                    |                | 8.0           | 8.0      | 40.0                                 | 1 |
| 🗙 🕹 S                            | Sat 10/06    | -                       |              |                | •                        |          |                     | -                    |                |               |          | 40.0                                 |   |
| 🗙 🕹 S                            | Sun 10/07    | -                       |              |                | -                        |          |                     | -                    |                |               |          | 40.0                                 |   |
| 📑 M                              | on 10/08     | Columbus Day            | 8.0          |                |                          |          |                     |                      |                |               | 8.0      | 48.0                                 |   |
| X 🕹 T                            | ue 10/09     | -                       |              | 6:47AM         | · ·                      | 6:01PM   |                     | •                    |                | 8.0           | 8.0      | 56.0                                 |   |
| × 🕹 V                            | Ved 10/10    | -                       |              | 6:56AM         | - ·                      | 5:01PM   |                     | •                    |                | 8.0           | 8.0      | 64.0                                 |   |
| Х 🕹 Т                            | 'hu 10/11    | -                       |              | 6:57AM         |                          |          |                     | -                    |                |               |          | 64.0                                 |   |
| X 🕹 F                            | ri 10/12     | -                       |              |                | -                        |          |                     | -                    |                |               |          | 64.0                                 |   |
| x 🕹 s                            | Sat 10/13    | -                       |              |                | -                        |          |                     | -                    |                |               |          | 64.0                                 |   |
| × 🕹 s                            | Sun 10/14    | <b>•</b>                |              |                | •                        |          |                     | ▼                    |                |               |          | 64.0                                 |   |
| TOTALC                           | 0.000FDU     |                         |              |                |                          |          |                     |                      |                |               |          |                                      |   |
| TUTALS                           | & SUHEDU     | LE ALLKUALS             |              |                |                          |          |                     |                      |                |               |          |                                      |   |
| Accrual                          | Profile Sc   | nool year               |              |                |                          |          |                     |                      |                |               |          |                                      |   |
| Accru<br>Cod                     | ual 🖂        | Balance o<br>Selected D | n<br>ate     | Units          | Balance Proje<br>Through | cted     | Projected<br>Debits | Projected<br>Credits | Proje<br>Bala  | ected<br>ance |          | Balance without<br>Projected Credits |   |
| Personal                         |              | 0.0                     | Hou          | ır             | 10/14/2012               | 0        | ).0                 | 0.0                  | 0.0            |               | 0.0      |                                      |   |
| Sick                             |              | 112.3                   | Hou          | ır             | 10/14/2012               | 0        | 0.0                 | 0.0                  | 112.3          |               | 112.3    |                                      |   |
|                                  |              |                         |              |                |                          |          |                     |                      |                |               |          |                                      |   |
|                                  |              |                         |              |                |                          |          | 1                   |                      |                |               |          |                                      | - |
|                                  |              |                         |              |                |                          |          |                     |                      | 🖉 Trusted site | es -          | 4        | 🚡 🔹 🔍 100%                           | • |

NOTE: You can only use leave that is available to you. The system will not allow you to enter and save time that is not available.

#### **To Enter Leave Request:**

- 1) Click the drop down box under "Pay Code" that corresponds to the date you will be out.
- 2) Select your "Leave Reason" (i.e.: Sick or Personal).
- 3) Tab and enter the total hours requested for that day
- 4) Click the **Save** button in the upper left-hand corner
- 5) To use personal <u>AND</u> sick leave, select the red box to the left of the date that shows plus sign/arrow. This will add an additional line for that day.
  - The red X to the left of date will delete an additional line that is no longer needed (see <u>green</u> arrow).
  - Click the Save button in the upper left-hand corner

#### To Request Leave for a Future Pay Period:

At the top of screen, select the appropriate "Time (Pay) Period". This will allow you to select dates outside the current pay period (see red arrow).

| IY TIM      | ECARD      |                         |            | Na              | me & ID                      |                           |                      |             |               |                                    |
|-------------|------------|-------------------------|------------|-----------------|------------------------------|---------------------------|----------------------|-------------|---------------|------------------------------------|
| badea. 5.   | JIAN       |                         |            | Tir             | ne Period Current Pay Pe     | riod                      |                      |             |               |                                    |
| Save        | Actions    | ▼ Amount   Ac           | cruals 🔻 i | Annrovals 🔻 Rer | Previous Pay P               | eriod                     |                      |             |               |                                    |
|             | Date       | Pay Co                  | de la      | Amount          | Next Pay Perio               | d                         | Out                  | Shift       | Deily         | Cumulative                         |
|             | Thu 10/04  | , uy co                 | _          | Amount          | Today                        |                           | - Out                | 20          | 20            | 22.0                               |
|             | ri 10/04   |                         | •          |                 | 6:54AM Week to Date          |                           |                      | 8.0         | 8.0           | 40.0                               |
|             | Sat 10/06  |                         | •          |                 | Last Week                    |                           |                      | 5.0         | 5.0           | 40.0                               |
| XI          | Sun 10/07  |                         | <b>•</b>   |                 | 10/11/2012, Sp               | ecific Date               |                      |             |               | 40.0                               |
| 5           | 1on 10/08  | Columbus D              | ay 8.0     | D               | 10/11/2012 - 1               | U/11/2012, Range of Dates |                      |             | 8.0           | 48.0                               |
| X 🕹 🕯       | Fue 10/09  |                         | •          |                 | 6:47AM 6:01PM                |                           |                      | 8.0         | 8.0           | 56.0                               |
| x 🛓 )       | /Ved 10/10 |                         | •          |                 | 6:56AM 5:01PM                |                           |                      | 8.0         | 8.0           | 64.0                               |
| X 🕹 🗄       | Fhu 10/11  |                         | •          |                 | 6:57AM                       |                           |                      |             |               | 64.0                               |
| X 🕹 F       | Fri 10/12  |                         | •          |                 |                              |                           |                      |             |               | 64.0                               |
| X 🕹 🤅       | Sat 10/13  |                         | •          |                 |                              |                           |                      |             |               | 64.0                               |
|             |            |                         | _          |                 |                              |                           |                      | 1           |               | 1                                  |
| TOTALS      | & SCHEDU   | JLE ACCRUALS            |            |                 |                              |                           |                      |             |               |                                    |
| Accrual     | Profile Sc | chool Year              |            |                 |                              |                           |                      |             |               |                                    |
| Accr<br>Coo | ual 🗡      | Balance o<br>Selected D | n<br>ate   | Units           | Balance Projected<br>Through | Projected<br>Debits       | Projected<br>Credits | Proj<br>Bal | ected<br>ance | Balance withou<br>Projected Credit |
| Personal    |            | 0.0                     |            | Hour            | 10/14/2012                   | 0.0                       | 0.0                  | 0.0         |               | 0.0                                |
| Sick        |            | 112.3                   |            | Hour            | 10/14/2012                   | 0.0                       | 0.0                  | 112.3       |               | 112.3                              |

#### Leave Reasons

Remember, <u>Sick and Personal</u> leave must be entered into ETime before requesting substitute coverage through the KASS system. All other requests reasons may be entered once you've received approval from your supervisor.

| Sick<br>(E-Time)            | School based employees receive eight (8) days per year beginning on the first day of<br>employment. Sick leave accumulates from year to year, up to a maximum of 30 days. If<br>you reach the maximum sick leave balance, you will stop accruing sick leave until such<br>time as you take leave and your balance is reduced below the maximum.<br><i>Employees with 3 or more days of consecutive leave may be required to provide medical</i><br><i>documentation supporting the absence.</i> |
|-----------------------------|----------------------------------------------------------------------------------------------------|
| Personal<br>(E-Time)        | All regular full-time employees are eligible to take up to two (2) paid personal days per calendar year to be used for personal matter that cannot be scheduled outside of normal working hours.                                                                                                    |
| Bereavement                 | <b>Contact Administrator for Approval</b> before entering in KASS.<br><i>Employees may be required to provide supporting documentation.</i>                                                                                                    |
| Professional<br>Development | Contact Administrator for Approval before entering in KASS.                                                                                                    |
| Parental                    | Contact Administrator for Approval before entering in KASS.                                                                                                    |

### Substitute Request Procedure

(The hours below reference the **7:45am** start of the school day)

<u>Emergency Absences (6 hours or less notice)</u> - Requests should be submitted by phone (1-866-KELLY-98). Requests will immediately be processed without an approval; however, you are **required** to call your campus administrator.

<u>Emergency Absences</u> (24 hours of less notice) – Online requests will immediately be processed without an approval. However, such occurrences will result in a follow-up call from a campus administrator.

<u>Planned Absences</u> (More than 24 hours notice) – Online requests will be submitted to your campus administrator for electronic approval.

| Mr. Speight, Principal        | 202-627-8463 | jspeight@friendshipschools.org    |
|-------------------------------|--------------|-----------------------------------|
| Mrs. Bhegani, Asst. Principal | 202-595-6551 | tprovidence@friendshipschools.org |
| Ms. Husbands, Res. Principal  | 202-903-9146 | khusbands@friendshipschools.org   |
| Ms. Isbell, Business Manager  | 202-556-9949 | misbell@friendshipschools.org     |

#### **Administrator Contact Information**

## KASS EMPLOYEE QUICK-START GUIDE

Teachers will use the KASS system to ensure coverage for their classrooms.

| KASS Internet Feature                                                                                                    |                                                                                                    |                                                                                                    |                                                                                                    |  |  |  |  |  |  |
|----------------------------------------------------------------------------------------------------|----------------------------------------------------------------------------------------------------|----------------------------------------------------------------------------------------------------|----------------------------------------------------------------------------------------------------|--|--|--|--|--|--|
| Accessing KASS via the<br>Internet                                                                                                    | Recording an Absence on<br>the Internet                                                                                                    | Modifying an Absence via<br>the Internet                                                                                                    | Changing Your PIN via<br>the Internet                                                                                                    |  |  |  |  |  |  |
| <ol> <li>Go to<br/>www.kellyeducationalstaffing.<br/>com.</li> <li>Click <b>KASS Login</b> at the top<br/>of the screen.</li> <li>Enter your ID and PIN.</li> <li>Click <b>Sign In</b>. Your home<br/>page will display. Your<br/>available functions are listed<br/>on the left side.</li> </ol>                                                                                                    | <ol> <li>Click Create an Absence on<br/>your home page.</li> <li>Enter the absence information.</li> <li>Click Next to finalize the<br/>absence details.</li> <li>Click Save or Save &amp; Assign.<br/>You will receive a confirmation<br/>number.</li> <li>Note: Save &amp; Assign may not be<br/>available for your district.</li> </ol>                                                                                                    | <ol> <li>Click Absence History on<br/>your home page.</li> <li>Click the confirmation number<br/>of the future absence you<br/>want to modify.</li> <li>Click Edit this Absence and<br/>edit the information as<br/>necessary. (Editable fields<br/>are dependent on absence<br/>status).</li> <li>Click Save.</li> </ol>                                                                                                    | <ol> <li>Click Change PIN on your<br/>home page.</li> <li>Enter your existing PIN in<br/>the Current PIN field.</li> <li>Enter your e-mail address in<br/>the E-mail Address field.</li> <li>Enter your new PIN in the<br/>New PIN field.</li> <li>Retype your new PIN in the<br/>Retype PIN field.</li> <li>Click Apply Changes to<br/>save your changes.</li> </ol> |  |  |  |  |  |  |
|                                                                                                    | KASS IVR                                                                                                    | Feature                                                                                                    |                                                                                                    |  |  |  |  |  |  |
| Accessing KASS via the<br>IVR                                                                                                    | Recording an Absence on<br>the IVR                                                                                                    | Reviewing Upcoming<br>Absences via the IVR                                                                                                    | Changing Your PIN via<br>the IVR                                                                                                    |  |  |  |  |  |  |
| <ol> <li>Call 1-800-942-3767.</li> <li>Enter your ID and PIN and<br/>press #.</li> <li>Select one of the following<br/>system options:         <ul> <li>Press 1 to record an<br/>absence.</li> <li>Press 2 to check<br/>entitlement balances.</li> <li>Press 3 to review<br/>upcoming absences.</li> <li>Press 4 to review a specific<br/>absence.</li> <li>Press 5 to review or<br/>change personal<br/>information.</li> </ul> </li> <li>Note: Press * to go back one<br/>menu level at any point.</li> </ol> | <ol> <li>Press 1 from the Main Menu<br/>and select one of the following<br/>options:         <ul> <li>Press 1 to record an absence<br/>for today.</li> <li>Press 2 to record an absence<br/>for tomorrow.</li> <li>Press 3 to record an absence<br/>for another day within the<br/>next 30 days.</li> <li>Press 4 to record an absence<br/>for Monday (on Friday or<br/>weekend).</li> </ul> </li> <li>Enter the number of days for<br/>the absence (up to five).</li> <li>Enter a start and end time by<br/>following the IVR prompts.</li> <li>Select the reason for the<br/>absence.</li> <li>Confirm the absence details.</li> <li>Save the absence or Save &amp;<br/>Assign a particular substitute<br/>by following the IVR prompts.</li> <li>You will receive a confirmation<br/>number.</li> <li>Note: Save &amp; Assign may not be<br/>available for your district.</li> </ol> | <ol> <li>Press 3 from the Main Menu<br/>and select one of the<br/>following options:         <ul> <li>Press 1 for absences<br/>scheduled for today.</li> <li>Press 2 for absences<br/>scheduled for tomorrow.</li> <li>Press 3 for absences<br/>scheduled for the next 30<br/>days.</li> </ul> </li> <li>Select one of the following<br/>options:         <ul> <li>Press 1 to hear more about<br/>the absence (if multiple<br/>days).</li> <li>Press 2 to hear the<br/>information again.</li> <li>Press 4 to listen to the next<br/>absence, if applicable.</li> <li>Press 5 to return to the<br/>Main Menu.</li> </ul> </li> </ol> | <ol> <li>Press 5 from the Main Menu.</li> <li>Press 2 to hear your current<br/>PIN.</li> <li>Press * to leave your PIN<br/>unchanged, or enter a new<br/>four or five digit PIN and<br/>press #.</li> <li>The system will repeat the<br/>PIN you entered.</li> <li>Press 1 if the PIN is<br/>correct.</li> <li>Press 2 to re-enter your<br/>PIN.</li> </ol>           |  |  |  |  |  |  |

The IVR automatically generates a recording of your name and title. If the IVR records your name or title incorrectly, you can manually re-record them by following these steps:

- 1. Call the IVR at 800-942-3767.
- 2. Enter your ID and PIN and press #.
- 3. Press **5** from the Main Menu to change your personal information.
- 4. Press **1** to record your name.
- 5. Press **1** to save the recording.

**Note:** If your name or title is changed in KASS, review your recordings on the IVR for accuracy.

Call 1-866-KELLY-38 if you experience technical difficulties using KASS, or if you have forgotten your ID or PIN. This guide is a condensed version of the KASS Employee Guide on kellyeducational staffing.com, intended for quick reference only.

# SUBSTITUTE TEACHER EVALUATION FORM

Please fax or e-mail the completed form to the Kelly Services office at Fax Number and E-mail Address. Thank you for your cooperation and feedback.

| Substitute Teacher Name                                                                     | Date               |            |          |
|---------------------------------------------------------------------------------------------|--------------------|------------|----------|
| Driveinel News                                                                              | Cabaal             |            |          |
| Principal Name                                                                              | School             |            |          |
| Full-Time Teacher Name                                                                      | Grade/Subject      |            |          |
| Please rate the substitute teacher on the following                                         | items: Ye          | 25         | No       |
| Followed lesson plans?                                                                      |                    | ]          |          |
| Provided favorable learning situation?                                                      |                    |            |          |
| Used acceptable methods of control?                                                         |                    |            |          |
| Projected favorable attitude while teaching?                                                |                    |            |          |
| Left summary of work covered?                                                               | Ľ                  |            |          |
| Left the room in an orderly condition?                                                      | Ľ                  | ]          |          |
| Readily adapted to substitute teaching situation?                                           |                    | ]          |          |
| Received favorably by students?                                                             | Ľ                  |            |          |
| Cooperated with school staff?                                                               | Ľ                  |            |          |
| Arrived on time and observed school schedules?                                              | Ľ                  |            |          |
| Strengths:                                                                                  |                    |            |          |
|                                                                                             |                    |            |          |
| Weaknesses:                                                                                 |                    |            |          |
| Performance Summary:   Excellent                                                            | Satisfactor        | y 🗌 Unsati | sfactory |
| Recommended for continued substitute teacher employme                                       | ent?               | Yes        | 🗌 No     |
| Please answer the following questions regarding K                                           | elly Services:     |            |          |
| Did the Kelly office communicate thorough information to needs for this substitute teacher? | you regarding your | Yes        | 🗌 No     |
| Was the Kelly staff helpful and cooperative?                                                |                    | 🗌 Yes      | 🗌 No     |
| Additional Comments:                                                                        |                    |            |          |
|                                                                                             |                    |            |          |